# eSVA (Electronic Share Value Allotment)

### 1. Purpose of Document

The purpose of this document is to give a general overview of the eSVA (Electronic Share Value Allotment) and to enable the end user to perform all the functions of the system. This document shows the steps taken to enter data and navigate within the system.

### 2. General Instructions

 Open the Internet Browser and go to the Building Management & Strata Management Portal i.e. Internet Explorer and type in the website address: <u>http://www.bca.gov.sg/bmsm\_eservice/</u>

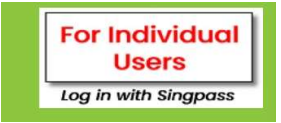

2. Left - Click on the singpass button.

# 1. eSVA (Electronic Share Value Allotment)

The (eSVA) Electronic Share Value Allotment is used to allow registered surveyors and/or their firm representatives to submit SVA Application(s) on behalf of their firm. Users are also allowed to save and view their application(s) on the system.

### 1.1. Login to eSVA

1. After the user click on the Singpass Link, the user is brought to the Singpass Login Screen (see Figure 2).

| singpass                                             | F T F @ C                         |
|------------------------------------------------------|-----------------------------------|
| Advisory Note ~                                      |                                   |
|                                                      | Singposs app Password login       |
|                                                      | Log in                            |
|                                                      | Singpass ID                       |
| Welcome to Singpass<br>Your trusted digital identity | Log in                            |
|                                                      | Forgot Singpass ID Reset password |

Figure 2 – Singpass Login Screen

 To login to the system, the user must enter a valid login id and password on the Singpass ID text field and Singpass text field respectively and left-click on the login button.

[Note: You have to be registered on the eSVA system for you to login. If you have not registered, you have to contact our BCA BMD officer.

3. After clicking on the Submit button, the main menu page with download template excel file dialog box is displayed (see Figure 3).

[Note that on your first time logging on to the system, you will be prompted to download the Strata Schedule Excel Template by left-click on the <u>Click here</u> link, See on 1.4. To download Strata Schedule Page 9 for more details]

|                                                                              | UE ALLOTMENT              |                          | My Inbox Log                                 | Out         |                 | Sil<br>Int<br>Terms and | ngapore Government<br>egrity • Service • Excellence<br>nd Conditions   FAQs and Help |
|------------------------------------------------------------------------------|---------------------------|--------------------------|----------------------------------------------|-------------|-----------------|-------------------------|--------------------------------------------------------------------------------------|
| Good day, Darren Lim                                                         |                           |                          |                                              |             |                 | L                       | ogin Date: 14/07/2011 04:13                                                          |
| My Inbox   <u>View Ap</u>                                                    | plications   Corresponden | ce   <u>Create Staff</u> |                                              |             |                 |                         |                                                                                      |
| MY INBO                                                                      | x                         |                          |                                              |             |                 |                         |                                                                                      |
| Start your eSVA Applica                                                      | ation. <u>Click here</u>  |                          |                                              |             |                 |                         |                                                                                      |
| Downlos<br>Try out c<br>e SVA /<br>1 Recor<br>Submis:<br>eSVA-20110801- TEST | r MC BY ITD Schedu        | Please dow               | nload the template Excel File, <u>C</u> lose | lick here,  | Continue Applia | cation                  | Re-Assign Delete                                                                     |
| eSVA Application                                                             | - Submitted, pending o    | cheque payment.          | Lim                                          | .im L       |                 |                         |                                                                                      |
| e SVA Application                                                            | - Returned by BCA Off     | ïcer                     |                                              |             |                 |                         |                                                                                      |
| Submission No                                                                | Devt. Name                |                          | Application Type                             | Date Posted | Date Modified   | Surveyor                |                                                                                      |
| eSVA-20110509-0003                                                           | Sample Devt Name          |                          | Schedule of Strata Units                     | 09/05/2011  | 13/07/2011      | Darren<br>Lim           | Amend Application                                                                    |

Figure 3 – Main Menu Page with download template excel file dialog box

| Alternative                                                     |
|-----------------------------------------------------------------|
| If you choose to download the Strata Schedule Excel Template at |
| another time, click on the button. See on 1.4. To download      |
| Strata Schedule, Page 9 on the other way to download the Strata |
| Schedule Excel Template after clicking on the Loss button       |

# 1.2. Navigating the Main Menu

1. On the main menu (see Figure 4), you will see the following links with different functions which will be explained below:

| Link                                             | Purpose                                                                                                    |
|--------------------------------------------------|----------------------------------------------------------------------------------------------------|
| My InBox                                         | To direct the user to the Main Page to view the pending submission and submitted SVA pending payment                                                          |
| Log Out                                          | To sign out of eSVA                                                                                                    |
| Past Applications                                | To direct the user to a page containing all the approved SVA submission                                                                                       |
| Correspondence                                   | To direct the user to a page where they can submit Correspondence to BCA.                                                                                     |
| Create Staff (Only for<br>registered Surveyor)   | To allow the surveyor to grant staff account access for SVA submission                                                                                        |
| Start your eSVA Application                      | To create a new eSVA Submission                                                                                                    |
| Download the Strata<br>Template                  | To download the Strata Template Excel File for Residential Strata Schedule                                                                                    |
| Download the Strata<br>Template (Non-Residential | To download the Strata Template Excel File for Non-<br>Residential Strata Schedule                                                                            |
| Try out our eSV Calculator                       | To try out the Strata Schedule Template Excel file or test the Strata Schedule inputs on the eSV Calculator                                                   |
| Terms and Conditions                             | Provide BCA's terms and conditions for using the eServices                                                                                                    |
| FAQs and Help                                    | Provide FAQs and Help for using the eServices, please note<br>that the FAQs and Help is for general purposes and not for<br>use to navigate eSVA application. |

eSVA (Electronic Share Value Allocation System)

| My Inbox   View A              |                                |                             |             |                  |               |              |            |             |          | 010 Station 943 |        | 100001030 |
|--------------------------------|--------------------------------|-----------------------------|-------------|------------------|---------------|--------------|------------|-------------|----------|-----------------|--------|-----------|
|                                | Applications   Com             | aspondence   Crea           | ate Staff   |                  |               |              |            |             |          |                 |        |           |
|                                | ж                              |                             |             |                  |               |              |            |             |          |                 |        |           |
| tart your eSVA Appli           | cation. <u>Click here</u>      |                             |             |                  |               |              |            |             |          |                 |        |           |
| ownload the Strata             | Schedule Template.             | Click here,                 |             |                  |               |              |            |             |          |                 |        |           |
| iownload the Strata            | Schedule Template              | (Non-Residential).          | Click here, |                  |               |              |            |             |          |                 |        |           |
| ry out our eSV Calc            | ulator. <u>Click here</u>      |                             |             |                  |               |              |            |             |          |                 |        |           |
| SVA Application                | n - Draft                      |                             |             |                  |               |              |            |             |          |                 |        |           |
| Submission No Dev              | vt. Name                       | Application Type            | Date Posted | Date<br>Modified | Started       | Surveyor     |            |             |          |                 |        |           |
| eSVA-20110601- TES<br>0006 PLE | ST MC BY ITD<br>EASE IGNORE me | Schedule of Strata<br>Units | 01/08/2011  | 30/06/2011       | Darren<br>Lim | Damen<br>Lim | Contin     | ue Applica  | ition    | Re-As           | sign   | Delete    |
| SVA Application                | n - Submitted, p               | ending cheque               | payment.    |                  |               |              |            |             |          |                 |        |           |
| Record(s) found.               |                                |                             |             |                  |               |              |            |             |          |                 |        |           |
| Submission No                  | Devt. Name                     |                             | App         | olication Type   |               | Date Posted  | Date Modif | fied Submit | tted By  | _               |        |           |
| 55VA-20110503-0002             | TEST MC BY ITD -               | PLEASE IGNORE me            | Sot         | edule of Strata  | Units         | 03/05/2011   | 05/05/201  | Darren      | Lim      | Update          | e Subm | ission    |
| SVA Applicatio                 | n - Returned by                | BCA Officer                 |             |                  |               |              |            |             |          |                 |        |           |
| Record(s) found.               |                                |                             |             |                  |               |              |            |             |          |                 |        |           |
|                                | Dougt Hanna                    |                             |             | Annlie ation Ty  | 140           | Date Po      | sted Date  | Madified    | Cumunume |                 |        |           |

Figure 4 - Navigating the main menu

### 1.3. Accessing My Inbox

 On the main menu, you will see 2 <u>My Inbox</u> links on the top of the webpage.(see Figure 5)

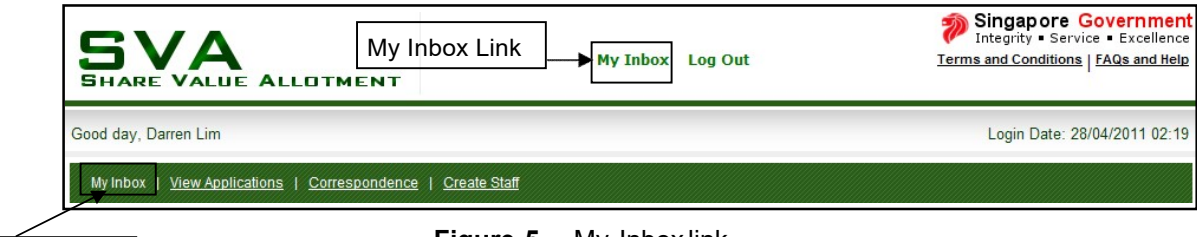

My Inbox Link

Figure 5 – My Inboxlink

 If you left-click on <u>My Inbox</u> link, you will be directed to the main menu page showing the eSVA application – Pending (I.e. When your application is saved but have not submitted) and eSVA Application- Submitted, pending process due to payment not made (i.e. When your application is submitted but

payment is still pending via cheque payment ) (see Figure 6)

| e SVA Applica                    | tion - Draft                       |                             |             |                    |               |               |       |            |                |      |              |        |
|----------------------------------|------------------------------------|-----------------------------|-------------|--------------------|---------------|---------------|-------|------------|----------------|------|--------------|--------|
| 1 Record(s) four                 | nd.                                |                             |             |                    |               |               |       |            |                |      |              |        |
| Submission No                    | Devt. Name                         | Application Type            | Date Posted | Date<br>Modified   | Started<br>By | Surveyor      |       |            |                |      |              |        |
| eSVA-20110601-<br>0006           | TEST MC BY ITD<br>PLEASE IGNORE me | Schedule of Strata<br>Units | 01/06/2011  | 30/06/2011         | Darren<br>Lim | Darren<br>Lim | Co    | ontinue A  | pplication     |      | Re-Assign    | Delete |
| ≥SVA Applica<br>1 Record(s) four | ntion - Submitted, p               | ending cheque               | payment.    |                    |               |               |       |            |                |      |              |        |
| Submission No.                   | Devit Name                         |                             | Ann         | lication Type      |               | Date Posted   | Date  | Modified   | Submitted F    | By   |              |        |
| eSVA-20110503-0                  | 1002 TEST MC BY ITD                | PLEASE IGNORE me            | Sch         | edule of Strata Ur | nits          | 03/05/2011    | 05/05 | /2011      | Darren Lim     |      | Update Submi | ssion  |
| eSVA Applica                     | tion - Returned by                 | BCA Officer                 |             |                    |               |               |       |            |                |      |              |        |
| 1 Record(s) four                 | nd.                                |                             |             |                    |               |               |       | -          |                |      |              |        |
| Submission No                    | Devt. Name                         |                             |             | Application Type   |               | Date Po       | osted | Date Modif | hed Surv       | eyor |              |        |
| eSVA-20110509-0                  | 1003 Sample Devt Name              | 1                           |             | Schedule of Strat  | ta Units      | 09/05/2       | 011   | 13/07/2011 | 1 Darre<br>Lim | en - | Amend Applic | cation |

Figure 6 – eSVA Application pending in My Inbox

[Note that on your first time logging on to the system, there will be no records]

3. If you choose to continue a SVA application whereby submission has not

been made, left-click on Continue Application button (See Figure 7).

| e SVA Applica<br>1 Record(s) four | ntion - Draft<br>nd.               |                             |             |                  |               |          |                      |           |        |
|-----------------------------------|------------------------------------|-----------------------------|-------------|------------------|---------------|----------|----------------------|-----------|--------|
| Submission No                     | Devt. Name                         | Application Type            | Date Posted | Date<br>Modified | Started<br>By | Surveyor |                      |           |        |
| eSVA-20110601-<br>0006            | TEST MC BY ITD<br>PLEASE IGNORE me | Schedule of Strata<br>Units | 01/06/2011  | 30/06/2011       | Darren<br>Lim | Darren ( | Continue Application | Re-Assign | Delete |

Figure 7 – eSVA Application – Pending

4. Left-click on Continue Application button, to get back on your SVA Application

screen with the fields that has been entered will appear (See Figure 8).

| Particular of Owner/Developer             |                                         |          |
|-------------------------------------------|-----------------------------------------|----------|
| Company Name:                             | * Blue and White Developers             |          |
| Company Registration/UEN No.:             | * reg-26554                             |          |
| O NRIC No.<br>(For individual developer): |                                         |          |
| Address                                   |                                         |          |
|                                           | Formatted Address O Unformatted Address |          |
| House/Block No.:                          | * 256                                   |          |
| Road Name:                                | * AIRPORT CARGO ROAD                    | <b>~</b> |
| Building Name:                            | Building One                            |          |
| Unit No.:                                 | 05 - 123                                |          |
| Postal Code:                              | * 675674                                |          |
| Telephone No.:                            | * 87676565                              |          |
| Fax No.:                                  |                                         |          |
| Email:                                    | BlueWhiteDevs@yahoo.com                 |          |
| [Save Work]                               |                                         |          |
| Particular of Agent/Surveyor              |                                         |          |
| Name:                                     | * Jonathan Cunanan                      |          |
| Firm Name:                                | * First Asian Surveyors                 |          |

Figure 8 – Continue SVA application

[Note that on you may choose to delete a SVA application, by left-

click on the Delete button]

4. Left-click on the Re-Assign button and a pop-up window will ask you to reassign the specified application to an Authorised Staff if you have any. See Figure 9.

| MY INBOX                       |                                                                              |       |
|--------------------------------|------------------------------------------------------------------------------|-------|
| Start your eSVA Application_Cl | lick here                                                                    |       |
| Downloa                        | Re-Assign eSVA Application                                                   |       |
| Try out o                      | Submission No: eSVA-20110601-0006                                            |       |
| e SVA A                        | Re-Assign eSVA Application to: SELECT HERE ->>> V                            |       |
| Submiss                        | Re-Assign         Cancel         K<<< SELECI HERE>>>           Miles Cunanan |       |
| eSVA-20<br>0008                |                                                                              | elete |

Figure 9 - Select an Authorised Staff for this eSVA application

6. If you choose to update a SVA application whereby it has been submitted but payment has not been processed as cheque payment was selected, left-click

on Update Submission button (See Figure 10).

| eSVA Application   | - Submitted, pending cheque pay | ment.                    |             |               |              |                   |
|--------------------|---------------------------------|--------------------------|-------------|---------------|--------------|-------------------|
| 1 Record(s) found. |                                 |                          |             |               |              |                   |
| Submission No      | Devt. Name                      | Application Type         | Date Posted | Date Modified | Submitted By |                   |
| eSVA-20110503-0002 | TEST MC BY ITD PLEASE IGNORE me | Schedule of Strata Units | 03/05/2011  | 05/05/2011    | Darren Lim   | Update Submission |

Figure 10 – eSVA Application- Submitted, pending process due to payment not made

# 1.4. Downloading Strata Schedule

1.

If you choose to download the Strata Schedule, left-click on the <u>Click here</u> link.

2. A Save As Dialog box will appear, you may choose to save as StrateScheduleTemplate.xls or any other filename.(Figure 11)

| File Download                    |                                                                            |                                                               | (                                          | $\mathbf{X}$ |        |
|----------------------------------|----------------------------------------------------------------------------|---------------------------------------------------------------|--------------------------------------------|--------------|--------|
| Do you want to                   | o open or save l                                                           | t <mark>his file?</mark>                                      |                                            |              |        |
| Na<br>Ty<br>Fr                   | me: Template_Str<br>pe: Microsoft Exc<br>om: localhost<br>Open             | ataSchedule.xls<br>el Worksheet, 19.0 K                       | B<br>Cancel                                |              |        |
| Always ask be                    | fore opening this ty                                                       | vpe of file                                                   |                                            |              |        |
| While fil<br>harm yo<br>save thi | es from the Interne<br>ur computer. If you<br>s file. <u>What is the r</u> | t can be useful, some<br>do not trust the sourc<br><u>sk?</u> | files can potentially<br>e, do not open or |              |        |
| Save As                          | N. C. S. S. S. S. S. S. S. S. S. S. S. S. S.                               |                                                               |                                            |              | ? 🔀    |
| Save in:                         | Desktop                                                                    |                                                               | <b>•</b>                                   | 3 🕸 📴 🖽 •    |        |
| My Recent<br>Documents           | My Document<br>My Computer                                                 | s<br>laces                                                    |                                            |              |        |
| My Computer                      | < <u> </u>                                                                 |                                                               |                                            |              |        |
| My Network                       | Save as type:                                                              | Microsoft Excel Wo                                            | orksheet                                   | ~            | Cancel |
|                                  |                                                                            |                                                               |                                            |              | 943    |

Figure 11 – Save As Dialog Box

[Note that the Strata Schedule must be save as an excel file (Supported version of excel file are for Excel 2000, 2002, 2003, 2007 and 2010)

 If you choose to download the Strata Schedule after clicking on the Close button when you first login, left-click on <u>Click here</u> to download the Strata Schedule template, follow the step 1 to 2 to download the Strata Schedule template.(Figure 12)

|                           | SHARE VALUE ALLOTMENT                                       | My Inbox     | Log Out | Singapore Government<br>Integrity • Service • Excellence<br>Terms and Conditions   FAQs and Help |
|---------------------------|-------------------------------------------------------------|--------------|---------|--------------------------------------------------------------------------------------------------|
|                           | Good day, Darren Lim                                        |              |         | Login Date: 28/04/2011 02:19                                                                     |
|                           | My Inbox   <u>View Applications</u>   <u>Correspondence</u> | Create Staff |         |                                                                                                  |
| <u>Download</u><br>Strata | My INBOX                                                    |              |         |                                                                                                  |
| Schedule -                | Start your eSVA Application. <u>Click here</u>              |              |         |                                                                                                  |
| <u>Template</u>           | Download the Strata Schedule Template. Click here.          |              |         |                                                                                                  |

Figure 12 – Download the Strata Schedule Template

### 1.5. Entering data in the Excel Template

- 1. The System has two (2) excel template, one for Residential and one for Non-residential strata schedule.
- If you choose to enter the information on the Residential Strata Schedule, open up the excel file and fill in the necessary information (Figure 13).
   Another image below shows how you should input your data (Figure 14).

| × 1  | Microsoft Excel - Template_StrataSchedule.xls |          |        |                 |                                           |                  |             |                      |                         |  |  |  |
|------|-----------------------------------------------|----------|--------|-----------------|-------------------------------------------|------------------|-------------|----------------------|-------------------------|--|--|--|
|      | <u>Eile E</u> dit                             | View     | Insert | F <u>o</u> rmat | <u>T</u> ools <u>D</u> ata <u>W</u> indov | v <u>H</u> elp   |             |                      |                         |  |  |  |
| D    |                                               |          |        |                 |                                           |                  |             |                      |                         |  |  |  |
| Aria | al                                            | -        | 10 -   | BI              | ⊻ <b>≡</b> ≡ ≡ ⊞                          | \$ % ,           | .8 te te 🗉  | - 🕭 - <u>A</u>       |                         |  |  |  |
|      | H25                                           | -        | fx     |                 |                                           |                  |             |                      |                         |  |  |  |
|      | A                                             |          | E      | 3               | С                                         | D                | E           | F                    | G                       |  |  |  |
|      | Block N                                       | umber    | Unit N | umber           | Strata lot Number                         | Storey (1, 3rd,  | Type Of Use | Floor Area (eg. 200  |                         |  |  |  |
| 1    | (eg. 425 d                                    | or 425A) | (eg. 1 | 0-475)          | (eg. U79321W)                             | Attic, Basement) |             | or 300 numbers only) | Description of the unit |  |  |  |
| 2    |                                               |          |        |                 |                                           |                  |             |                      |                         |  |  |  |
| 3    |                                               |          |        |                 |                                           |                  |             |                      |                         |  |  |  |
| 4    | -                                             |          |        |                 |                                           |                  |             |                      |                         |  |  |  |
| 5    | -                                             |          |        |                 |                                           |                  |             |                      |                         |  |  |  |
| 6    |                                               |          |        |                 |                                           |                  |             |                      |                         |  |  |  |
| 7    |                                               |          |        |                 |                                           |                  |             |                      |                         |  |  |  |
| 8    |                                               |          |        |                 |                                           |                  |             |                      |                         |  |  |  |
| 9    |                                               |          |        |                 |                                           |                  |             |                      |                         |  |  |  |

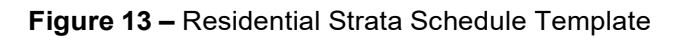

| 1 | A                                 | В                           | С                                  | D                                   | E              | F                                           | G                                                                                                    |
|---|-----------------------------------|-----------------------------|------------------------------------|-------------------------------------|----------------|---------------------------------------------|----------------------------------------------------------------------------------------------------|
| 1 | Block Number<br>(eg. 425 or 425A) | Unit Number<br>(eg. 10-475) | Strata lot Number<br>(eg. U79321W) | Storey (1, 3rd,<br>Attic, Basement) | Type Of Use    | Floor Area (eg. 200 or<br>300 numbers only) | Description of the unit                                                                                 |
| 2 | 43                                | 43                          | U79320M                            | Basement                            | strata bungalc | 120                                         | incl. 4 sqm garden, 2 sqm planter, 29 sqm pte carpark/remnant                                           |
| 3 |                                   |                             |                                    | 1st                                 |                | 123                                         | incl. 49 sqm PES; excl. 2 sqm strata void                                                               |
| 4 |                                   |                             |                                    | 2nd                                 |                | 78                                          | incl. 2 sqm planter; excl. 3 sqm strata void                                                            |
| 5 |                                   |                             |                                    | Attic                               |                | 79                                          | incl. 3 sqm planter, 1 sqm a/c ledge, 12 sqm open roof terrace;<br>excl. 10 sqm strata void (roof area) |
| 6 | 43A                               | 43A                         | U79321W                            | Basement                            | strata bungalo | 124                                         | incl. 4 sqm garden, 4 sqm planter, 44 sqm pte carpark/remnant                                           |
| 7 |                                   |                             |                                    | 1st                                 |                | 117                                         | incl. 42 sqm PES, 2 sqm a/c ledge; excl. 2 sqm strata void                                              |
| 8 |                                   |                             |                                    | 2nd                                 |                | 77                                          | incl. 1 sqm planter; excl. 6 sqm strata void                                                            |
| 9 |                                   |                             |                                    | Attic                               |                | 75                                          | incl. 4 sqm planter, 2 sqm a/c ledge, 9 sqm open roof terrace; excl.<br>10 sqm strata void (roof area)  |

Figure 14 – Residential Sample Strata Schedule

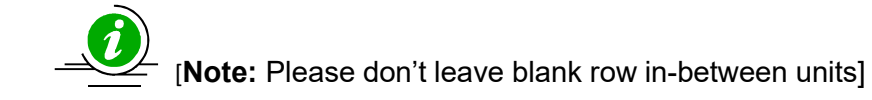

 If you choose to enter the information on the Non-residential Strata Schedule (Figure 14.1)

|    | E21          | <b>▼</b> (0  | f <sub>x</sub>    |          |             |                 |                         |             |                     |   |
|----|--------------|--------------|-------------------|----------|-------------|-----------------|-------------------------|-------------|---------------------|---|
|    | A            | В            | С                 | D        | E           | F               | G                       | Н           | I                   | J |
| 1  | Block Number | Unit Number  | Strata lot Number | Storey ( | Type Of Use | Floor Area (eg. | Description of the unit | Share Value | Adopted Share Value |   |
| 2  | 1            | 01-00        | U665T             | 1st      | Office      | 200             |                         | 5750        | 5752                |   |
| 3  |              |              |                   | 2nd      |             | 306             | Excl. void 132 sqm      |             |                     |   |
| 4  | 1            | 06-01/02     | U666A             | 6th      | Office      | 598             |                         | 6796        | 6796                |   |
| 5  | 1            | 07-00        | U667K             | 7th      | Office      | 598             |                         | 6796        | 6796                |   |
| 6  | 1            | 08-00        | U668N             | 8th      | Office      | 598             |                         | 6796        | 6796                |   |
| 7  | 1            | 09-01/01A/02 | U669X             | 9th      | Office      | 598             |                         | 6796        | 6796                |   |
| 8  | 1            | 10-01/02     | U670K             | 10th     | Office      | 598             |                         | 6796        | 6796                |   |
| 9  | 1            | 11-01/02     | U671N             | 11th     | Office      | 598             |                         | 6796        | 6796                |   |
| 10 | 1            | 12-01/02     | U672X             | 12th     | Office      | 598             |                         | 6796        | 6796                |   |
| 11 | 1            | 13-00        | U673L             | 13th     | Office      | 598             |                         | 6796        | 6796                |   |
| 12 | 1            | 14-01/02     | U674C             | 14th     | Office      | 598             |                         | 6796        | 6796                |   |
| 13 | 1            | 15-01/02     | U675M             | 15th     | Office      | 598             |                         | 6796        | 6796                |   |
| 14 | 1            | 16-01/02     | U676W             | 16th     | Office      | 598             |                         | 6796        | 6796                |   |
| 15 | 1            | 17-00        | U677V             | 17th     | Office      | 598             |                         | 6796        | 6796                |   |
| 16 | 1            | 18-00/01     | U678P             | 18th     | Office      | 598             |                         | 6796        | 6796                |   |
| 17 | 1            | 19-00        | U679T             | 19th     | Office      | 519             |                         | 5898        | 5900                |   |
| 18 |              |              |                   |          |             |                 |                         |             |                     |   |

Figure 14.1 – Non-Residential Sample Strata Schedule

[Note: Notice the two (2) added columns for the Non-residential Strata Schedule Excel template. Surveyor will be computing for the Share Value using the excel template for Non-residential Strata schedule. Please use the correct excel template for Non-Residential and Residential Strata Schedules.]

### 1.6. To make a new submission

 To make an online eSVA Application left-click on <u>Click here</u> link to start your submission (Figure 15).

|                     | SHARE VALUE ALLOTMENT                                                             | My Inbox | Log Out | Singapore Government<br>Integrity • Service • Excellence<br>Terms and Conditions   FAQs and Help |  |  |  |  |
|---------------------|-----------------------------------------------------------------------------------|----------|---------|--------------------------------------------------------------------------------------------------|--|--|--|--|
|                     | Good day, Darren Lim                                                              |          |         | Login Date: 28/04/2011 02:19                                                                     |  |  |  |  |
|                     | My Inbox   <u>View Applications</u>   <u>Correspondence</u>   <u>Create Staff</u> |          |         |                                                                                                  |  |  |  |  |
| Start a new<br>eSVA | MY INBOX                                                                          |          |         |                                                                                                  |  |  |  |  |
|                     | Start your eSVA Application. <u>Click here</u>                                    |          |         |                                                                                                  |  |  |  |  |
| <u>, ppnouton</u>   | Download the Strata Schedule Template. Click here.                                |          |         |                                                                                                  |  |  |  |  |

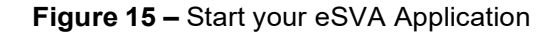

- 2. The online SVA Application Form will appear (Figure 16).
  - Figure 16 Online SVA Application

| SVA Application                          |                                                                               |  |  |  |  |  |  |  |
|------------------------------------------|-------------------------------------------------------------------------------|--|--|--|--|--|--|--|
| This application form may take 10 minu   | tes to complete.                                                              |  |  |  |  |  |  |  |
| Page 1 of 5   Particulars                |                                                                               |  |  |  |  |  |  |  |
| Type of Application:                     | * Schedule of Strata Units                                                    |  |  |  |  |  |  |  |
| Development Type:<br>Development Scheme: | Non-Residential     v     reoration Strata Scheme     proration Strata Scheme |  |  |  |  |  |  |  |
| Particulars of Development               | Invor-recipientuar                                                            |  |  |  |  |  |  |  |
| D.C. Number:                             | * 32423423                                                                    |  |  |  |  |  |  |  |
| B.P. Number:                             | * 42342342                                                                    |  |  |  |  |  |  |  |
| Total Number of Units:                   | * 0                                                                           |  |  |  |  |  |  |  |
| Development Name:                        | TEST MC BY ITD PLEASE IGNORE me                                               |  |  |  |  |  |  |  |
| Development Description:                 | as shown in Written Permission, exclude MK/TS, lots No. and Development lots. |  |  |  |  |  |  |  |
| Add Building Address                     | Cancel                                                                        |  |  |  |  |  |  |  |
| House/Block No. Road Name                |                                                                               |  |  |  |  |  |  |  |
| AIR DASE ROAD                            | Update                                                                        |  |  |  |  |  |  |  |
| Continue Application                     |                                                                               |  |  |  |  |  |  |  |

- Select Type of Application Share Value on the Combo Box and continue to fill in the details for the necessary fields.
- 4. If there is more than one Building Addressing, left-click Add Building Address to fill in the details for the Building Address.(Figure 17)

| Building Addres<br>(Development wit<br>House/Block No.:<br>Road Name:<br>Add Buildin | ss<br>h one or more buildings,<br>*<br>*<br><< SELECT HER<br>g Address Can | please fill in the address of eac<br>E>> | n building as approved by the Inland Revenue Authority of Singapore.) |  |
|--------------------------------------------------------------------------------------|----------------------------------------------------------------------------|------------------------------------------|-----------------------------------------------------------------------|--|
| House/Block No.                                                                      | Road Name                                                                  |                                          |                                                                       |  |
| 121                                                                                  | AIRPORT LINK                                                               | Update                                   | Delete                                                                |  |
| 300 to 315                                                                           | AIRPORT LINK                                                               | Update                                   | Delete                                                                |  |

Figure 17 – Add a Building Address

After filling all the necessary details, left-click on Continue Application to continue the Application Form. The File Attachment Screen will appear next. (Figure 18)

| Continue Application                       |        |
|--------------------------------------------|--------|
| Upload Drawings and Other Documents        |        |
| * Building Plans:                          |        |
|                                            | Browse |
| * URA WP:                                  |        |
|                                            | Browse |
| * IRAS Letter                              |        |
|                                            | Browse |
| * URA Declaration                          |        |
|                                            | Browse |
| * Architects' Confirmation on BP submitted |        |
|                                            | Browse |
|                                            |        |
| Document Description:                      |        |
| <<< SELECT HERE>>>                         |        |
| Browse File to Upload:                     |        |
|                                            | Browse |
| Upload File                                |        |
| opioud i no                                |        |

Figure 18 – File Attachment

eSVA (Electronic Share Value Allocation System)

[Note: You may change details on other section of an application,

by left-click on one of the section links: Application Form, Elle Atlachments,

Upload Strata Schedule Or SVA Declaration .

6. After uploading the drawings and other documents, left-click on

Continue Application to continue the Application Form. The Upload Strata Schedule Screen will appear next (Figure 19)

7. Left-Click on Upload Strata Schedule to upload the Strata Schedule.

| Applicatio<br>age 3 of 5<br>Developmen<br>Developmen | <u>n Form</u>  <br>  Strata Lo<br>nt Type:<br>nt Descripti | File Attachments     Uplo       ot Calculator     Single Tier I       sion:     PROPOSED       STOREY CA | ad Strata Schedule   <u>SVA Declarat</u><br>lanagement Corporation Strata Sche<br>NEW ERECTION OF 1 BLOCK OF 5-<br>RPARK AND SWIMMING POOL ON L | ne<br>STOREY RESIDENTIAL APARTMENT (TOTAL : 16 UP<br>T(S) 111 MK 1 AND 111 MK 2 AT 425 CANBERRA R | VITS) WITH ATTIC, 1ST<br>COAD |
|------------------------------------------------------|------------------------------------------------------------|----------------------------------------------------------------------------------------------------|----------------------------------------------------------------------------------------------------|---------------------------------------------------------------------------------------------------|-------------------------------|
| Block No.                                            |                                                            | Road Name                                                                                                | Posta                                                                                                    | Code                                                                                              |                               |
| 425                                                  |                                                            | CANBERRA ROAD                                                                                            | 75042                                                                                                    |                                                                                                   |                               |
| мк                                                   | TS                                                         | Lot No.                                                                                                  |                                                                                                    |                                                                                                   |                               |
| MK<br>MK                                             | 1                                                          | 111                                                                                                    |                                                                                                    |                                                                                                   |                               |
| Owner/Deve<br>Company Re<br>Agent/Surve              | eloper:<br>egistration<br>eyor:                            | Blue and Wi<br>No.: Reg-266888<br>Jonathan Ci                                                            | iite Developers<br>inanan                                                                                                    |                                                                                                   |                               |

Figure 19 – Upload Strata Schedule

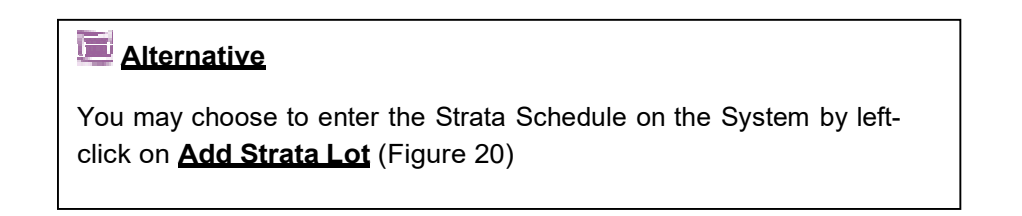

| Add Strata   | dd Strata Lot |                   |        |             |            |             |                     |              |  |  |  |  |
|--------------|---------------|-------------------|--------|-------------|------------|-------------|---------------------|--------------|--|--|--|--|
| Block<br>No. | Unit No.      | Strata Lot<br>No. | Storey | Type of Use | Floor Area | Description | Total Floor<br>Area | Strata Value |  |  |  |  |
|              |               |                   |        |             |            |             |                     |              |  |  |  |  |

Figure 20 – Add Strata Lot

8. After the Strata Schedule has been uploaded or added, the following Strata Schedule Screen will appear with the computed total amount payable for the application. From here you can update or delete units by left-click on Update or Delete respectively. (Figure 21)

| dd Stra      | ita Lot  |                   |        |             |            |                                         |                     |              |                  |
|--------------|----------|-------------------|--------|-------------|------------|-----------------------------------------|---------------------|--------------|------------------|
| Block<br>No. | Unit No. | Strata Lot<br>No. | Storey | Type of Use | Floor Area | Description                             | Total Floor<br>Area | Strata Value |                  |
| 425          | 7-102    | S9108D            | 7      | Flat        | 250        | Description for the Flat                | 250                 | 9            | Update<br>Delete |
| 125          | 8-102    | S9108D            | 8      | Flat        | 250        | Description for the Flat                | 250                 | 9            | Update<br>Delete |
| 425          | 8-103    | S9108D            | 8      | Flat        | 250        | Description for the Flat                | 250                 | 9            | Update<br>Delete |
| 125          | 9-102    | S9102D            | 9      | Flat        | 300        | Description for the Flat                | 315                 | 11           | Update           |
|              |          | S102A<br>S102B    |        |             | 10         | Description is this Description is this |                     |              | Delete           |
| 425          | 9-103    | S9103D            | 9      | Flat        | 300        | Description for the Flat                | 315                 | 11           | Update           |
|              |          | S103A             |        |             | 10         | Description is this                     |                     |              | Delete           |
|              |          | S103B             |        |             | 5          | Description is this                     |                     |              |                  |

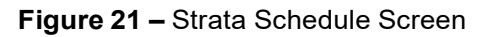

 You may download a copy of the Share Value Allotment Computation as shown here and save as a PDF file report by left-click on the

Generate SVA Report button. (Figure 22-1)

### eSVA (Electronic Share Value Allocation System)

| Block No. | Unit No. | Strata         | Storey | Type               | Floor Area | Description                                                                                                    | Total Fir.   | Share |
|-----------|----------|----------------|--------|--------------------|------------|----------------------------------------------------------------------------------------------------|--------------|-------|
| 9         |          | Lot No.        |        | of Use             | (sq. m.)   | 8                                                                                                    | Area (sq.m.) | Value |
| 425       | 10-102   | \$10102D       | 10     | Flat               | 300        | Description is this,<br>jasdfjkisdf sdjsdfi sdaf,asdf<br>ksdfjksdf dfsdaf,<br>dsjflasjdfikas, nnjj.<br>Description is this | 855          | 2     |
|           |          | S102B          |        |                    | 5          | Description is this                                                                                                    | 1 1          |       |
|           |          |                | 11     | 11.1.25            | 290        | Description; this is the roof terrace                                                                                      |              |       |
|           |          |                | Attic  | For Attic<br>Space | 250        | Description attic                                                                                                    |              |       |
| 425       | 10-103   | S10103D        | 10     | Flat               | 350        | Description is this,<br>jasdīļkisdī sdjsdīl sdaf,asdī<br>ksdīļkisdī dīsdaī,<br>dsjīlasjdīlkas, nnij.                       | 675          | 1     |
|           |          | \$103A         |        |                    | 10         | Description is this                                                                                                    | 1 1          |       |
|           |          | \$103B         |        |                    | 5          | Description is this                                                                                                    | 1 1          |       |
|           |          |                | 11     |                    | 310        | Description; this is the roof<br>terrace                                                                                   |              |       |
| 425       | 10-104   | S10104D        | 10     | Flat               | 360        | Description is this,<br>jasoffjkisdf sdjsoff sdaf,asoff<br>ksoffjksof ofsdaf,<br>dsjflasjoffikas, nnij.                    | 675          | 18    |
|           |          | S104A          |        |                    | 10         | Description is this                                                                                                    | 1 1          |       |
|           |          | S104B          |        |                    | 5          | Description is this                                                                                                    | 1 1          |       |
|           |          |                | Attic  |                    | 300        | Description; this is the roof<br>terrace                                                                                   |              |       |
| 425       | 10-105   | S10105D        | 10     | Flat               | 300        | Description is this,<br>jasdfjkisdf sdjsdfi sdaf,asdf<br>ksdfjksdf dfsdaf,<br>dsjflasjdfikas, nnjj.                        | 605          | 17    |
|           |          | S105A          |        |                    | 10         | Description is this                                                                                                    | 1 1          |       |
|           |          | S105B          |        |                    | 5          | Description is this                                                                                                    |              |       |
|           |          | and the second | 11     |                    | 290        | Description; this is the roof                                                                                              |              |       |

Figure 22-1 – Sample SVA Report

10. Uploading the Non-Residential Strata Schedule excel template is the same

#### process.

| 1                          | 15-01/02                                     | U675M                                         | 15th                            | Office               | 598       |                 | 598             | 6796          | Update           |
|----------------------------|----------------------------------------------|-----------------------------------------------|---------------------------------|----------------------|-----------|-----------------|-----------------|---------------|------------------|
|                            |                                              |                                               |                                 | E.                   | E. The E. |                 |                 |               | Delete           |
| 1                          | 16-01/02                                     | U676W                                         | 16th                            | Office               | 598       |                 | 598             | 6796          | Update           |
|                            |                                              |                                               |                                 |                      |           |                 |                 |               | Delete           |
| 1                          | 17-00                                        | U677V                                         | 17th                            | Office               | 598       |                 | 598             | 6796          | Update           |
|                            |                                              |                                               |                                 |                      |           |                 |                 |               | Delete           |
| 1                          | 18-00/01                                     | U678P                                         | 18th                            | Office               | 598       |                 | 598             | 6796          | Update           |
|                            |                                              |                                               | 11 100 0000                     |                      |           |                 |                 |               | Delete           |
| 1                          | 19-00                                        | U679T                                         | 19th                            | Office               | 519       |                 | 519             | 5900          | Update           |
|                            |                                              |                                               |                                 |                      |           |                 |                 |               | Delete           |
| otal n<br>otal n<br>otal A | umber of Stra<br>umber of Acc<br>mount Payab | ata Unit: 15<br>cessory Lots<br>ble: \$ 1,500 | : 0                             |                      |           | Aggregate Share | Value Alloted t | o Development | : 100000         |
| Gene                       | rate SVA Re                                  | eport                                         |                                 |                      |           |                 |                 |               |                  |
| rivacy sopyright           | tatement   <u>Term</u><br>t © 2009 Buildin   | s of Use   <u>Conta</u><br>g & Construction   | <u>act Us</u><br>n Authority, G | overnment of Singapo | re.       |                 |                 | Ra<br>W       | te Our<br>ebsite |
|                            |                                              |                                               |                                 |                      |           |                 |                 |               |                  |

11. Click on the Continue to Application button to continue your application. (Figure 22-2)

| Add Strat    | at lam a regis<br>tinue Appli<br>a Lot | cation<br>Delete Strata | and duly auth | orised by Blue and V | White Developers to | file this Schedule of Strata Units on its behalf.                                                      |                     |              |        |
|--------------|----------------------------------------|-------------------------|---------------|----------------------|---------------------|----------------------------------------------------------------------------------------------------|---------------------|--------------|--------|
| Block<br>No. | Unit No.                               | Strata Lot<br>No.       | Storey        | Type of Use          | Floor Area          | Description                                                                                            | Total Floor<br>Area | Strata Value |        |
| 43           | 101                                    | U79320M                 | Basement      | strata bungalow      | 124                 | inci. 4 sqm garden, 4 sqm planter, 44 sqm pte<br>carpark/remnant space                                 | 393                 | 3 12         | Update |
|              |                                        |                         | 1st           |                      | 117                 | incl. 42 sqm PES, 2 sqm a/c ledge; excl. 2 sqm<br>strata void                                          |                     |              |        |
|              |                                        |                         | 2nd           |                      | 77                  | incl. 1 sqm planter; excl. 6 sqm strata void                                                           |                     |              |        |
|              |                                        |                         | Attic         |                      | 75                  | incl. 4 sqm planter, 2 sqm a/c ledge, 9 sqm open<br>roof terrace; excl. 10 sqm strata void (roof area) |                     |              |        |

Figure 22-2 – Continue Application

12. The Declaration Form page will appear next. (Figure 23)

The Declaration form will be auto-populated based on your earlier input left-click

on Proceed to Payment button to continue to the payment page.

#### eSVA (Electronic Share Value Allocation System)

| SHARE VALUE ALLOTMENT                                                                                                    | My Inbox                                                                       | Log Out | Singapore Government<br>Integrity • Service • Excellence<br>Terms and Conditions   FAQs and Help |  |  |  |  |  |
|----------------------------------------------------------------------------------------------------|--------------------------------------------------------------------------------|---------|--------------------------------------------------------------------------------------------------|--|--|--|--|--|
| Good day, Darren Lim Login Date: 21/04/2011 04:30                                                                                                    |                                                                                |         |                                                                                                  |  |  |  |  |  |
| Application Form   File Attachments   Upload St                                                                                                    | Application Form   File Attachments   Upload Strata Schedule   SVA Declaration |         |                                                                                                  |  |  |  |  |  |
| Page 4 of 5   Surveyors' Declaration                                                                                                    | Page 4 of 5   Surveyors' Declaration                                           |         |                                                                                                  |  |  |  |  |  |
| I Darren Lim, declare that I am a registered surveyor and duly authorised by Blue and White Developers to file this Schedule of Strata Units on its behalf. |                                                                                |         |                                                                                                  |  |  |  |  |  |
| Proceed to Payment                                                                                                    |                                                                                |         |                                                                                                  |  |  |  |  |  |

Figure 23 – Declaration Page

- 13. You will be redirected to the summary of your application. (Figure 24)
- 14. For the payment option, you will be asked on the type of payment that you want to pay for your application either via NETs, Credit Card or Cheque Payments by selecting the appropriate radio button. (Figure 24)

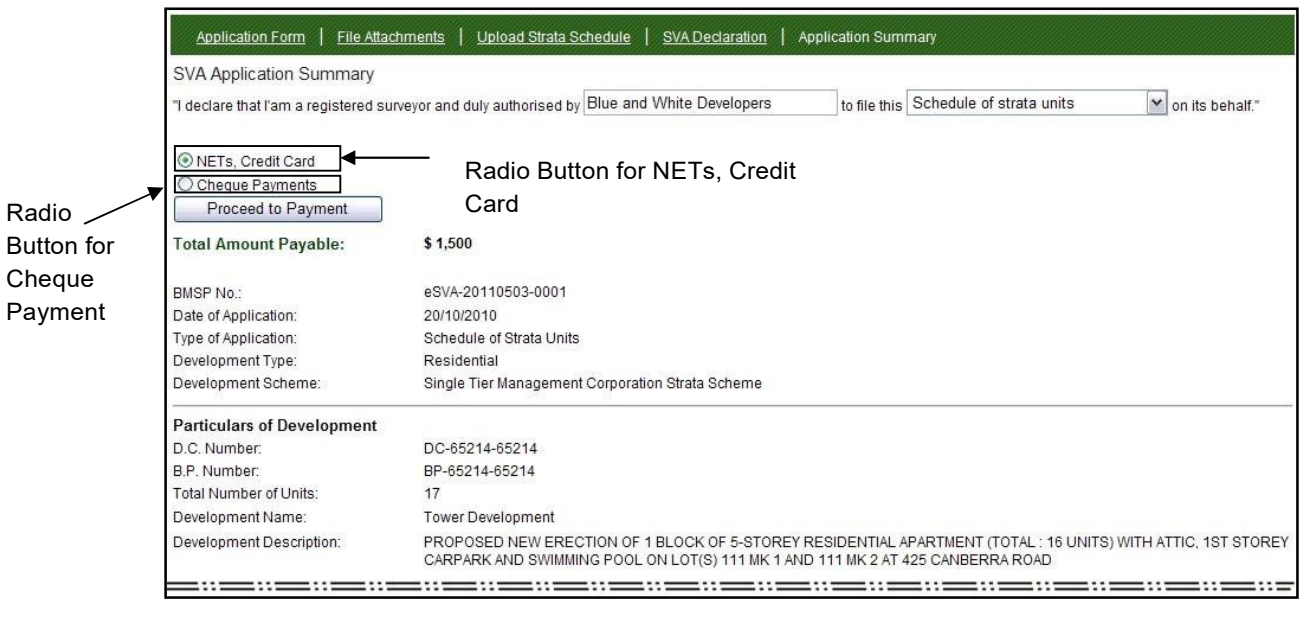

Figure 24 – Application Summary

15. Left-Click on Proceed to Payment button to proceed to the payment page. (This will be discussed in detail on 1.7 Payment for SVA Application via eNets or Credit card Page 19, 1.8 Payment for SVA Application via Cheque Payment Page 26)

### 1.7 Payment for SVA Application via eNets or Credit card

 If you choose, eNets or Credit card payment you will be directed to the payment description page. (Figure 25) Click on Submit button to proceed.

|                                 | Online H                                                        | Help   Payment Modes |
|---------------------------------|-----------------------------------------------------------------|----------------------|
| Share Va                        | alue Allotment Application                                      |                      |
|                                 |                                                                 |                      |
|                                 |                                                                 |                      |
| Payment step 1 of 2             | - 01/4 20110502 2021                                            |                      |
| Iransaction Number :            | eSVA-20110503-0001                                              |                      |
| Application Types :             | Blue and White Developers                                       |                      |
| Property Address :              | Derrick Lim                                                     |                      |
| Amount Payable (S\$):           | 1500.00                                                         |                      |
|                                 | Submit Cancel                                                   |                      |
|                                 |                                                                 |                      |
| If you encounter any problems w | ith this service, please click here for our contact information |                      |

Figure 25 – Payment Description Page

**Note:** Please enable the pop-up blockers to accept the payment site as a trusted source]

### 2. Left-Click on the logo of your preferred payment mode (Figure 26)

| clicking                         | Please proceed to payme<br>on the logo of your preferred                                                                                                    | nt by<br>payment mod      | le:        |                    |
|----------------------------------|----------------------------------------------------------------------------------------------------|---------------------------|------------|--------------------|
| Payment Mode                     | Description                                                                                                    | Total Payable             |            |                    |
| Credit/Debit Card                | VISA/MasterCard payment mode<br>Please have one of the following<br>- VISA Credit Card,<br>- MasterCard Credit Card,<br>- MasterCard Debit Card or<br>- Visa Electron Debit Card <u>More</u> | Amount:<br>Total payable: | S\$<br>S\$ | 1500.00<br>1500.00 |
| <b>ENETS</b><br>Internet Banking | Internet Banking payment mode<br>Please have the following<br>- A valid Internet Banking account<br>with Citibank, DBS, UOB,<br>OCBC/FairPrice Plus. <u>More</u>                             | Amount:<br>Total payable: | S\$<br>S\$ | 1500.00<br>1500.00 |

Figure 26 – Payment Mode selection Page

[Note: Please enable the pop-up blockers to accept the payment

site: https://www.psi.gov.sg as a trusted source]

 For Credit Cards, you will be asked for your credit card information.
 Follow the instructions for credit card payment to make payment for SVA application (Figure 27)

| Consumer<br><b>ENETS</b><br>Privacy Policy | Credit/debit card payment<br>If you are using a pop-up blocker, please add the following list as your<br>allowed sites. Otherwise, the relevant transaction pages from the banks may<br>not be displayed, or your transaction request may not be completed.<br>1. www.enets.sg |
|--------------------------------------------|----------------------------------------------------------------------------------------------------|
| Security Guidelines                        |                                                                                                    |
| Customer Service                           | Merchant Name<br>Merchant Reference Code<br>NETS Reference Code<br>Amount<br>Amount<br>Between Code<br>Code<br>SGD 1500.00                                                                                                    |
|                                            | Important Notice: Please note down the transaction information in this section just in case you need to raise any query on this transaction. CREDIT/DEBIT CARD ITIFORMATION                                                                                                    |
|                                            | Please ensure that after each payment session, the cache and history are cleared. This will prevent unauthorized users from performing browser caching for sensitive data                                                                                                    |
|                                            | Name on                                                                                                    |
|                                            | I have read, understood and accepted the return<br>and refund policy for the purchase of relevant<br>products / services.                                                                                                    |

Figure 27 – Credit Card Payment

 For Internet Banking, you will be asked for your Internet Banking information. Follow the instructions for Internet Banking payment to make payment for SVA application (Figure 28)

| e <b>NETS</b>       | Thursday, 13 January 2011                                                                                                    |  |  |  |  |
|---------------------|----------------------------------------------------------------------------------------------------|--|--|--|--|
|                     | <ul> <li>debit from bank account</li> <li>Under Maintenance</li> </ul>                                                                                                    |  |  |  |  |
| eNETS               | If you are using a POP-UP BLOCKER, please add the following list as your allowed<br>sites. Otherwise, the relevant transaction pages from the banks cannot be displayed,<br>and your transaction request cannot be processed. Click <u>here</u> for pop-up blocker FAQ. |  |  |  |  |
| Privacy Policy      | 1. www.enets.sg                                                                                                    |  |  |  |  |
|                     | 2. dbsd2pay.dbs.com (for DBS/POSB Account holders)                                                                                                    |  |  |  |  |
| Security Guidelines | uniservices1.uobgroup.com (for UOB Account holders)     www.citibank.com.so.(for Citibank Account holders)                                                                                                    |  |  |  |  |
| Customer Service    | <ol> <li>www.ocbc.com (For OCBC account holders)</li> <li>www.plus.com.sg (For Plus! account holders)</li> </ol>                                                                                                    |  |  |  |  |
|                     | TRANSACTION INFORMATION                                                                                                    |  |  |  |  |
|                     | Merchant Name IDA Rpt Test                                                                                                    |  |  |  |  |
|                     | Merchant Reference Code JNX20110113112121132                                                                                                    |  |  |  |  |
|                     | NETS Reference Code: 20110113111754630                                                                                                    |  |  |  |  |
|                     | Merchant Hostname 180.96.1.112                                                                                                    |  |  |  |  |
|                     | Amount SGD 30.00                                                                                                    |  |  |  |  |
|                     | Important Notice: Please note down the transaction<br>information in this section just in case you need to<br>raise any query on this transaction.                                                                                                    |  |  |  |  |
|                     | SINGAPORE BANK SELECTION                                                                                                    |  |  |  |  |
|                     | Bank Please select a bank                                                                                                    |  |  |  |  |
|                     |                                                                                                    |  |  |  |  |

Figure 28 – Internet Banking Payment

5. After payment is successful, you will receive a receipt for your

payment. (Figure 29) Left-Click on the

Click to complete this transaction button and you will be directed

to the SVA Submission Details Page.

| Red                            | ceipt                              |
|--------------------------------|------------------------------------|
| Thank you for using the Sha    | re Value e-Application System      |
| Transaction Number :           | eSVA-20110503-0001                 |
| Application Types :            | Blue and White Developers          |
| Property Address :             | Derrick Lim                        |
| Amount Payable(S\$) :          | 1,500.00                           |
| Payment Mode :                 | eNets Credit                       |
| EP Reference No :              | CC10122212182149                   |
| Transaction No :               | BILL1000014270                     |
| Transaction Date/Time :        | 22/12/2010 12:15:02                |
| This is a computer generated i | receipt. No signature is required. |

Figure 29 - Receipt

### eSVA (Electronic Share Value Allocation System)

6. Please print this SVA Submission Details page for your reference by

| SVA                           |                                                                  | My Inbox Log Out                                                                            | Te                                                                | Singapore Governmen<br>Integrity • Service • Excellence<br>rms and Conditions   FAQs and Help |  |
|-------------------------------|------------------------------------------------------------------|---------------------------------------------------------------------------------------------|-------------------------------------------------------------------|-----------------------------------------------------------------------------------------------|--|
|                               | LLDIMENI                                                         |                                                                                             |                                                                   |                                                                                               |  |
| SVA SUBMI                     | SSION D                                                          | ETAILS                                                                                      |                                                                   |                                                                                               |  |
| Your application has been suc | cessfully submitted. F                                           | Please print the SVA submis                                                                 | ssion details for your re                                         | ecord".                                                                                       |  |
| BMSP No.:<br>Amount:          | eSVA-20110503<br>\$1500.00                                       | 3-0001                                                                                      | 252                                                               |                                                                                               |  |
| BMSP No.:                     | eSVA-20110503                                                    | 3-0001                                                                                      |                                                                   |                                                                                               |  |
| Date of Application:          | 22/12/2010                                                       |                                                                                             |                                                                   |                                                                                               |  |
| Type of Application:          | Schedule of Stra                                                 | ata Units                                                                                   |                                                                   |                                                                                               |  |
| Development Type:             | Residential                                                      |                                                                                             |                                                                   |                                                                                               |  |
| Development Scheme:           | Single Tier Management Corporation Strata Scheme                 |                                                                                             |                                                                   |                                                                                               |  |
| Particulars of Development    | t                                                                |                                                                                             |                                                                   |                                                                                               |  |
| D.C. Number:                  | DC-65231-6523                                                    | 31                                                                                          |                                                                   |                                                                                               |  |
| B.P. Number:                  | BP-65231-6523                                                    | 1                                                                                           |                                                                   |                                                                                               |  |
| Total Number of Units:        | 2                                                                |                                                                                             |                                                                   |                                                                                               |  |
| Total Shave Value:            | 24                                                               |                                                                                             |                                                                   |                                                                                               |  |
| Development Name:             | Green Meadows                                                    | s Devt Name                                                                                 |                                                                   |                                                                                               |  |
| Development Description:      | ERECTION OF /<br>COMPRISING R<br>BASEMENT CAI<br>251, 252, 253 C | A 6 AND 5 STOREY COMME<br>RESIDENTIAL UNITS, 1 LEV<br>RPARKS AND SWIMMING P<br>ANBERRA ROAD | ERCIAL AND RESIDEN<br>/EL OF SHOPS AT 1ST<br>200L (TOTAL: 314 UNI | ITIAL DEVELOPMENT WITH ATTIC<br>STOREY AND 2 LEVELS OF<br>TS) ON LOT(S) 321 MK 1 AT 254,      |  |
| File Attachments              |                                                                  |                                                                                             |                                                                   | 175.                                                                                          |  |
| File                          |                                                                  | File Description                                                                            | Date Uploaded                                                     |                                                                                               |  |
| Building_Plans.pdf            |                                                                  | Building Plans                                                                              | 08/11/2010                                                        |                                                                                               |  |
| URA_WP.pdf                    |                                                                  | URA WP                                                                                      | 08/11/2010                                                        |                                                                                               |  |
| IRAS_Letter.pdf               |                                                                  | IRAS Letter                                                                                 | 08/11/2010                                                        |                                                                                               |  |
| New WinZip File.zip           |                                                                  | Building Plans                                                                              | 11/11/2010                                                        |                                                                                               |  |
|                               |                                                                  |                                                                                             |                                                                   |                                                                                               |  |

clicking on 💷 link. (Figure 30)

Figure 30 – SVA Submission Details for Credit Card or Online Banking Payment

 You will also receive an email attached with the Share Value Allotment Computation together with the Summary of your Submission (Figure 31).

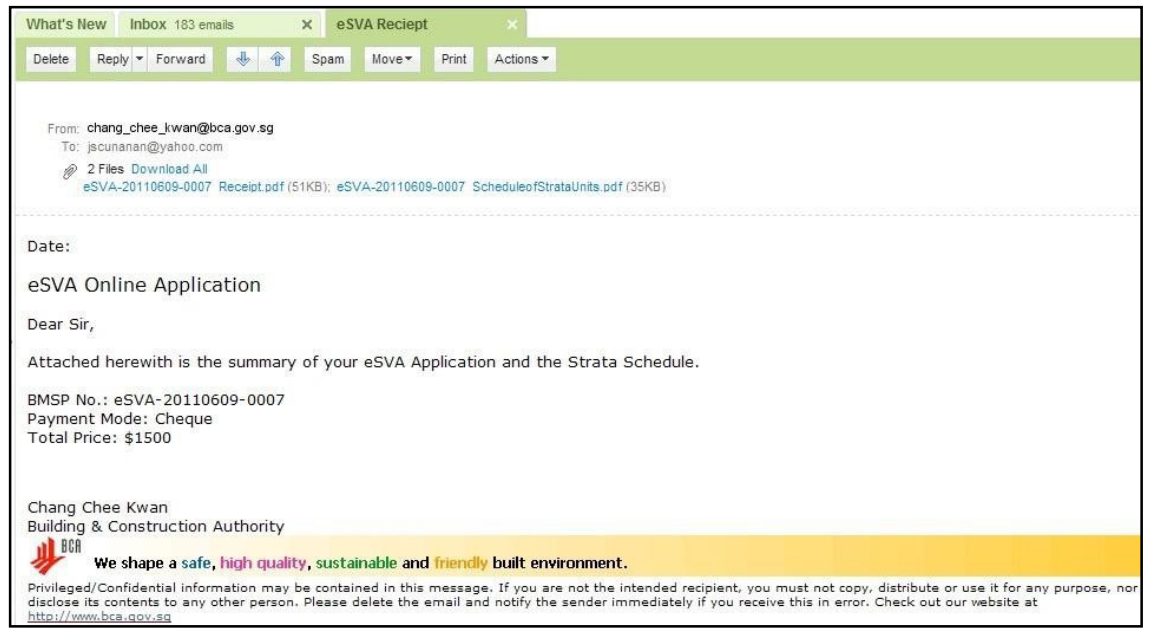

Figure 31 – Email Notification

### **1.8 Payment for SVA Application via Cheque Payment**

If you choose Cheque payment you will be directed to the page. (Figure 32)
 Please print this SVA Submission Details page for your reference by clicking on End link.

| SVA                              |                                                      | My Inbox Log Out                                                      | Singapore Government<br>Integrity • Service • Excellence                            |
|----------------------------------|------------------------------------------------------|-----------------------------------------------------------------------|-------------------------------------------------------------------------------------|
| SHARE VALUE A                    | ALLOTMENT                                            |                                                                       | Terms and Conditions   FAQs and help                                                |
| Print                            |                                                      |                                                                       |                                                                                     |
| SVA SUBMI                        | SSION DE                                             | TAILS                                                                 |                                                                                     |
|                                  |                                                      |                                                                       |                                                                                     |
| Your application has been suc    | ccessfully submitted. Plea                           | ase print the SVA submission det                                      | alls for your record".                                                              |
|                                  | eSVA-20110503-00                                     | 01                                                                    |                                                                                     |
| Amount                           | \$1500                                               |                                                                       |                                                                                     |
| Note: Please pay through BCA cou | nter or send your cheque pa                          | iyment to BCA.                                                        |                                                                                     |
| BMSP No .:                       | eSVA-20110503-00                                     | 01                                                                    |                                                                                     |
| Date of Application:             | 20/10/2010                                           |                                                                       |                                                                                     |
| Type of Application:             | Schedule of Strata                                   | Units                                                                 |                                                                                     |
| Development Type:                | Residential                                          |                                                                       |                                                                                     |
| Development Scheme:              | Single Tier Manag                                    | ement Corporation Strata Schem                                        | e                                                                                   |
| Particulars of Developmen        | t                                                    |                                                                       |                                                                                     |
| D.C. Number:                     | DC-65214-65214                                       |                                                                       |                                                                                     |
| B.P. Number:                     | BP-65214-65214                                       |                                                                       |                                                                                     |
| Total Number of Units:           | 17                                                   |                                                                       |                                                                                     |
| Total Shave Value:               | 237                                                  |                                                                       |                                                                                     |
| Development Name:                | Tower Developme                                      | nt                                                                    |                                                                                     |
| Development Description:         | PROPOSED NEW<br>UNITS) WITH ATTI<br>MK 2 AT 425 CANE | ERECTION OF 1 BLOCK OF 5-S<br>C, 1ST STOREY CARPARK AND<br>BERRA ROAD | TOREY RESIDENTIAL APARTMENT (TOTAL : 16<br>SWIMMING POOL ON LOT(S) 111 MK 1 AND 111 |
| _::=::=::=                       | ::=::=::=                                            |                                                                       |                                                                                     |

Figure 32 - SVA Submission Details Page for Cheque Payment

 Your Application will be in My Inbox: eSVA Application- Submitted, pending process due to payment not made (See 1.3. Accessing My Inbox, Page 5 for more details)

### 1.9. To make an amended submission

1. To make an amended eSVA Application left-click on <u>Click here</u> link to start your submission (Figure 33).

|             | SHARE VALUE ALLOTMENT                                                             | My Inbox  | Log Out | Singapore Government<br>Integrity • Service • Excellence<br>Terms and Conditions   FAQs and Help |  |  |
|-------------|-----------------------------------------------------------------------------------|-----------|---------|--------------------------------------------------------------------------------------------------|--|--|
|             | Good day, Darren Lim                                                              |           |         | Login Date: 28/04/2011 02:19                                                                     |  |  |
|             | My Inbox   <u>View Applications</u>   <u>Correspondence</u>   <u>Create Staff</u> |           |         |                                                                                                  |  |  |
| Start a new | MY INBOX                                                                          |           |         |                                                                                                  |  |  |
| eSVA 🔶      | Start your eSVA Application. <u>Click here</u>                                    |           |         |                                                                                                  |  |  |
| Application | Download the Strata Schedule Template. <u>Click he</u>                            | <u>e.</u> |         |                                                                                                  |  |  |

Figure 33 – Start your eSVA Application

2. The online SVA Application Form will appear (Figure 34).

| Good day, Jonathan Cunanan        |                                                                                                | Login Date: 20/10/2010 10:59 |
|-----------------------------------|------------------------------------------------------------------------------------------------|------------------------------|
| Application Form   File Atta      | chments   Upload Strata Schedule   SVA Declaration                                             |                              |
| SVA Application                   |                                                                                                |                              |
| This application form may take 10 | minutes to complete.                                                                           |                              |
| Page 1 of 5   Particulars         |                                                                                                |                              |
| Type of Application:              | * << <select here="">&gt;&gt; V</select>                                                       |                              |
| Development Type:                 | * Residential                                                                                  |                              |
| Development Scheme:               | * Single Tier Ilanagement Corporation Strata Scheme                                            |                              |
| Particulars of Development        |                                                                                                |                              |
| D.C. Number:                      | *                                                                                              |                              |
| B.P. Number.                      | x                                                                                              |                              |
| Total Number of Units:            | *                                                                                              |                              |
| Development Name:                 |                                                                                                |                              |
| Development Description:          | as shown in Written Permission, exclude MK/TS, lots No. and Development lots.                  |                              |
|                                   |                                                                                                |                              |
|                                   |                                                                                                |                              |
| Building Address                  |                                                                                                |                              |
| (Development with one or more b   | uildings, please fill in the address of each building as approved by the Inland Revenue Author | prity of Singapore.)         |
| House/Block No.: *                | Postal: *                                                                                      |                              |
| Road Name: * <<< SEL              | ECT HERE>>>                                                                                    |                              |
| Add Building Address              | Cancel                                                                                         |                              |
|                                   |                                                                                                |                              |
|                                   |                                                                                                |                              |
| Continue Application              |                                                                                                |                              |

Figure 34 – Online SVA Application

3. Select Type of Application 2) Amended Share Value on the Combo Box and fields will be auto-populated.(Figure 35)

| SVA Application                        |                                                                                                    |      |
|----------------------------------------|----------------------------------------------------------------------------------------------------|------|
| This application form may take 10 minu | tes la complete                                                                                                    |      |
| Dage 4 of 5   Destinution              | te complete,                                                                                                    |      |
| Page 1 of 5   Particulars              |                                                                                                    |      |
| Type of Application:                   | * Amended Schedule Of Strata Units                                                                                                    |      |
| BMSP No:                               | * You can submit an Amended Submission for this BMSP No.                                                                                                    |      |
|                                        | Check BMSP                                                                                                    |      |
| DevelopmentType                        | * Recidential                                                                                                    |      |
| Development Scheme:                    | * Single Tier Management Comparation Strats Scheme M                                                                                                    |      |
| Development Scheme.                    | Single her wanagement Suppration Strata Scheme                                                                                                    |      |
| Particulars of Development             |                                                                                                    |      |
| D.C. Number:                           | * DC-58654-58654                                                                                                    |      |
| B.P. Number:                           | * BP-58654-58654                                                                                                    |      |
| Total Number of Units:                 | * 192                                                                                                    |      |
| Development Name:                      | I and I ife Homes                                                                                                    |      |
| Development Description:               | as shown in Written Permission exclude MK/TS lots No. and Development lots                                                                                                    |      |
|                                        | * PROPOSED ERECTION OF A 18-STOREY RESIDENTIAL BLOCK OF                                                                                                    |      |
|                                        | FLATS COMPRISING 64 RESIDENTIAL UNITS AND A 12-STOREY<br>RESIDENTIAL BLOCK OF FLATS COMPRISING 42 RESIDENTIAL UNITS                                                                                                    |      |
|                                        | AND A COMMON SKY TERRACE WITH SWIMMING POOL AND GYM ON                                                                                                    |      |
|                                        | LOT(S) 123, 124 MK 12 AT 158 AK HOE ROAD                                                                                                    |      |
| [Save Work]                            |                                                                                                    |      |
|                                        |                                                                                                    |      |
| Particular of Owner/Developer          |                                                                                                    |      |
| Company Name:                          | * Blue and White Developers                                                                                                    |      |
| Company Registration/UEN No :          | * Reg-266978                                                                                                    |      |
| O NRIC No                              |                                                                                                    |      |
| (For individual developer):            |                                                                                                    |      |
| Address                                |                                                                                                    |      |
|                                        | Formatted Address     Ounformatted Address                                                                                                    |      |
| House/Block No.:                       | * 123                                                                                                    |      |
| Road Name:                             | * ADMIRALTY ROAD WEST                                                                                                    | ~    |
| Building Name:                         | Building One                                                                                                    | 0000 |
| Unit No.:                              | 12 - 123                                                                                                    |      |
| Postal Code:                           | * 949494                                                                                                    |      |
| Telephone No                           | * 44555543                                                                                                    |      |
| Fachle :                               | 4400040                                                                                                    |      |
| Fax 140                                |                                                                                                    |      |
| Email:                                 | BlueWhiteDevs@yahoo.com                                                                                                    |      |
| Save Work 1                            |                                                                                                    |      |
| Particular of Agent/Surveyor           |                                                                                                    |      |
| Name:                                  | * Derrick Lim                                                                                                    |      |
| Firm Name:                             | * First Asian Surveyors                                                                                                    |      |
|                                        | And Annual Annual Annua |      |
| Address                                |                                                                                                    |      |
| Hause Block No.                        | Pormatted Address     Unformatted Address                                                                                                    |      |
| Dead Name:                             | N HAMANTEL LINIZ                                                                                                    | [12] |
| Road warne:                            |                                                                                                    |      |
| Building Name:                         | MND Complex                                                                                                    |      |

Figure 35 – Amend SVA Application History

4. Make the necessary changes and follow the instructions as 1.6. To make a

### new submission.

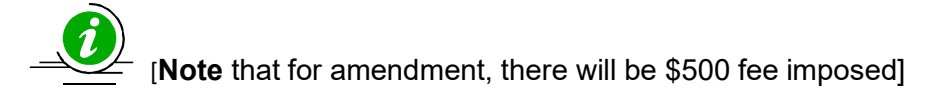

# **1.10 Viewing View Applications**

1. To View the Applications you submitted, left-click on View Applications (Figure 36).

| SHARE VALUE ALLOTMENT                               | My Inbox Log Out | Singapore Government<br>Integrity • Service • Excellence<br>Terms and Conditions   FAQs and Help |
|-----------------------------------------------------|------------------|--------------------------------------------------------------------------------------------------|
| Good day, Darren Lim                                |                  | Login Date: 28/04/2011 02:19                                                                     |
| My Inbox   View Applications   Correspondence   Cre | ate Staff        |                                                                                                  |

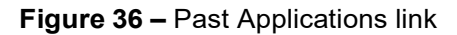

 The View Applications screen will appear next, shown here (Figure 37) are two (2) list eSVA Application – Pending Approval and eSVA Application –

Approved Applications.

| Good day, Darren Lim                  |                                                         |                          |                 | Login Date  | : 14/07/2011 04 |
|---------------------------------------|---------------------------------------------------------|--------------------------|-----------------|-------------|-----------------|
| <u>My Inbox</u>   View App            | lications   <u>Correspondence</u>   <u>Create Staff</u> |                          |                 |             |                 |
| SVA Application -<br>Record(s) found. | PLICATIONS<br>Pending Approval                          | Application Topo         | Status          |             | Data Postad     |
| eSVA-20110503-0001                    | TEST MC BY ITD PLEASE IGNORE me                         | Schedule of Strate Units | Under Processir | 10          | 03/05/2011      |
| SVA Application -                     | Approved Applications                                   |                          |                 |             |                 |
| BMSP                                  | Devt. Name                                              | Application Type         |                 | Date Posted | Date Approved   |
|                                       |                                                         |                          |                 |             |                 |

Figure 37 – View Applications

Pending Approval – this list are those SVA applications that are under BCA processing. (Figure 37-1)

| e SVA Application - Pending Approval<br>1 Record(s) found. |                                 |                          |                  |             |  |  |  |
|------------------------------------------------------------|---------------------------------|--------------------------|------------------|-------------|--|--|--|
| BMSP                                                       | Devt. Name                      | Application Type         | Status           | Date Posted |  |  |  |
| eSVA-20110503-0001                                         | TEST MC BY ITD PLEASE IGNORE me | Schedule of Strata Units | Under Processing | 03/05/2011  |  |  |  |

**Figure 37-1 –** SVA Application pending BCA approval

4. Approved Applications – this list is a history of all SVA applications that has been submitted to the eSVA System and approved by BCA. (Figure 37-2)

| e SVA Application - Approved Applications<br>1 Record(s) found. |                                 |                          |             |               |  |  |  |
|-----------------------------------------------------------------|---------------------------------|--------------------------|-------------|---------------|--|--|--|
| BMSP                                                            | Devt. Name                      | Application Type         | Date Posted | Date Approved |  |  |  |
| eSVA-20110503-0002                                              | TEST MC BY ITD PLEASE IGNORE me | Schedule of Strata Units | 03/05/2011  |               |  |  |  |

Figure 37-2 – SVA Application approved by BCA

#### eSVA (Electronic Share Value Allocation System)

### **1.11 Correspondence**

1. To Submit a Correspondence to BCA, left-click on Correspondence (Figure 38).

| SHARE VALUE ALLOTMENT                                       | My Inbox     | Log Out | Singapore Government<br>Integrity • Service • Excellence<br>Terms and Conditions   FAQs and Help |
|-------------------------------------------------------------|--------------|---------|--------------------------------------------------------------------------------------------------|
| Good day, Darren Lim                                        |              |         | Login Date: 28/04/2011 02:19                                                                     |
| My Inbox   <u>View Applications</u>   <u>Correspondence</u> | Create Staff |         |                                                                                                  |

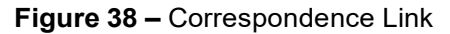

- 2. Fill up the BMSP number field and select the file you want to upload. (Figure
  - 39)

| Good day, Darren Lim                                         | ood day, Darren Lim I                   |                                 |                     |               |  |  |
|--------------------------------------------------------------|-----------------------------------------|---------------------------------|---------------------|---------------|--|--|
| <u>My Inbox</u>   <u>View Appli</u>                          | cations   Correspondence                | <u>Create Staff</u>             |                     |               |  |  |
| CORRESPO<br>Please consolidate all th<br>* Mandatory fields. | DNDENCE<br>e minor changes in one file. |                                 |                     |               |  |  |
| Submission No:<br>Upload Document:                           | *<br>Upload                             | (eg. eSVA-20110503-0001)        |                     |               |  |  |
| eSVA Corresponde<br>2 Record(s) found.                       | nce                                     |                                 |                     |               |  |  |
| Submission No.                                               | SN                                      | File Name                       | Date Posted         | Submitted By  |  |  |
| eSVA-20110519-0004                                           | SVACR2011714_11                         | 0110712_confirmation letter.pdf | 14/07/2011 11:08:52 | Miles Cunanan |  |  |
| eSVA-20110519-0004                                           | SVACR2011713_10                         | 0110712_confirmation letter.pdf | 13/07/2011 17:19:22 | Miles Cunanan |  |  |

Figure 39 – Upload Correspondence

[Note: Here are the valid files that you can upload; Zip, xml, xfd, txt, rvt, RTF, ppt, pln, pla, jpg, Gif, ent, dxf, Dwg, Dwf, dgn, dat, Bmp, Word doc, Excel, PDF, jpeg, Tiff.]

# 1.12 Create Staff (Only for registered Surveyor)

1. To create access accounts for staff, left-click on Create Staff (Figure 40).

| SHARE VALUE ALLOTMENT                                       | My Inbox Log Out    | Singapore Government<br>Integrity • Service • Excellence<br>Terms and Conditions   FAQs and Help |
|-------------------------------------------------------------|---------------------|--------------------------------------------------------------------------------------------------|
| Good day, Darren Lim                                        |                     | Login Date: 28/04/2011 02:19                                                                     |
| My Inbox   <u>View Applications</u>   <u>Correspondence</u> | <u>Create Staff</u> |                                                                                                  |

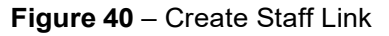

2. The Create Staff page will appear (Figure 41).

| <u>My Inbox</u>   <u>Vie</u> | My Inbox   View Applications   Correspondence   Create Staff |          |              |        |               |  |  |  |
|------------------------------|--------------------------------------------------------------|----------|--------------|--------|---------------|--|--|--|
| CREAT                        | GREATE STAFF                                                 |          |              |        |               |  |  |  |
| Create New Auth              | orised Staff. <u>Click he</u>                                | re       |              |        |               |  |  |  |
| Authorised St                | taff                                                         |          |              |        |               |  |  |  |
| 1 Record(s) foun             | d.                                                           |          |              |        |               |  |  |  |
| Name                         | NRIC                                                         | Tel No.  | Date Created | Status |               |  |  |  |
| Miles Cunanan                | S7769639C                                                    | 63251900 | 02/11/2010   | Active | Update Delete |  |  |  |

Figure 41 – A list of your Authorised Staff will be shown.

3. To create a new authorised staff, left click on the "Click here" link. The form to create an authorised staff will be shown. (Figure 42)

| Create New Auth | orised Staff                                        |
|-----------------|-----------------------------------------------------|
|                 |                                                     |
| NRIC:           | * Check Staff NRIC                                  |
| Staff Name:     | *                                                   |
| Email:          | * jscunanan@yahoo.com                               |
| Company Name:   | First Asian Surveyors                               |
| Company UEN:    |                                                     |
| Address Type:   | *      O Formatted Address      O Formatted Address |
| Building Name:  | MND Complex                                         |
| House No.:      | * 5                                                 |
| Unit No.:       | * 00-00                                             |
| Road name:      | * MAXWELL LINK                                      |
| Postal Code:    | * 069110                                            |
| Tel No.:        | * 63251900                                          |
| Fax No.:        |                                                     |
|                 | Create Authorised Staff Cancel                      |

Figure 42 – Fill up the form to submit your Authorised Staff

[Note Key-in the NRIC of your authorised staff and click on the Check Staff NRIC button to check if the NRIC already exist on our system.]

4. System will allow 4 active staff only to be created. If the user tries to create more than the limit, system will prompt the message "System allowed the maximum number of staffs as (4). If you need to add more staff, please contact BCA Officer".

#### eSVA (Electronic Share Value Allocation System)

After BCA officer approves the Authorised Staff an email notification will be sent to both Surveyor and Authorised Staff. (Figure 42-1)

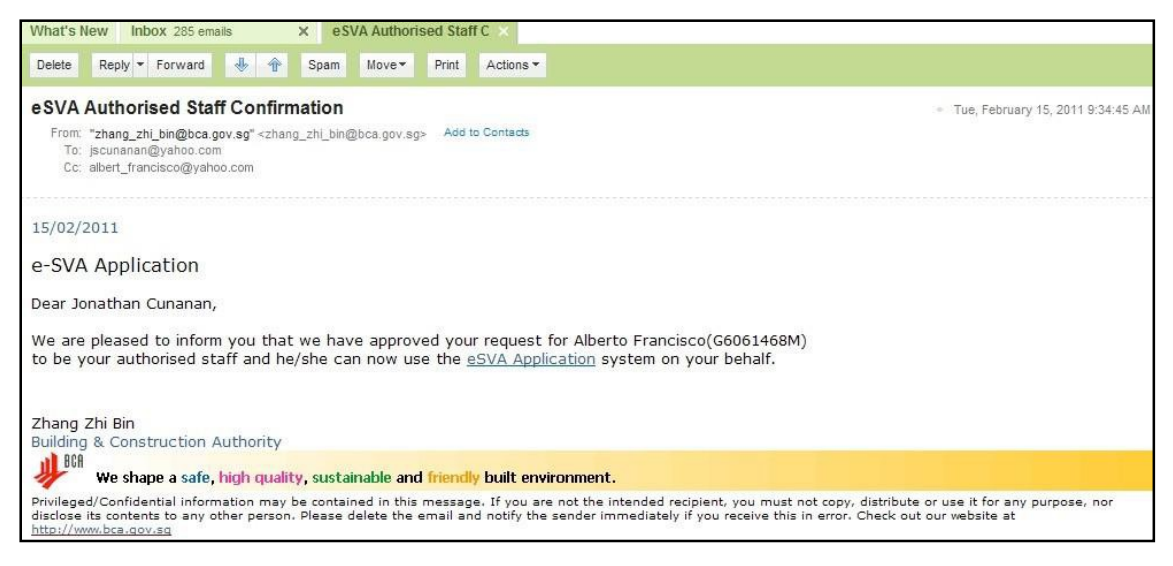

Figure 42-1 – Email Notification for Authorised Staff approval.

### 1.13. To use the eSVA Calculator

1. To use the SVA calculator left-click on Click here (Figure 43)

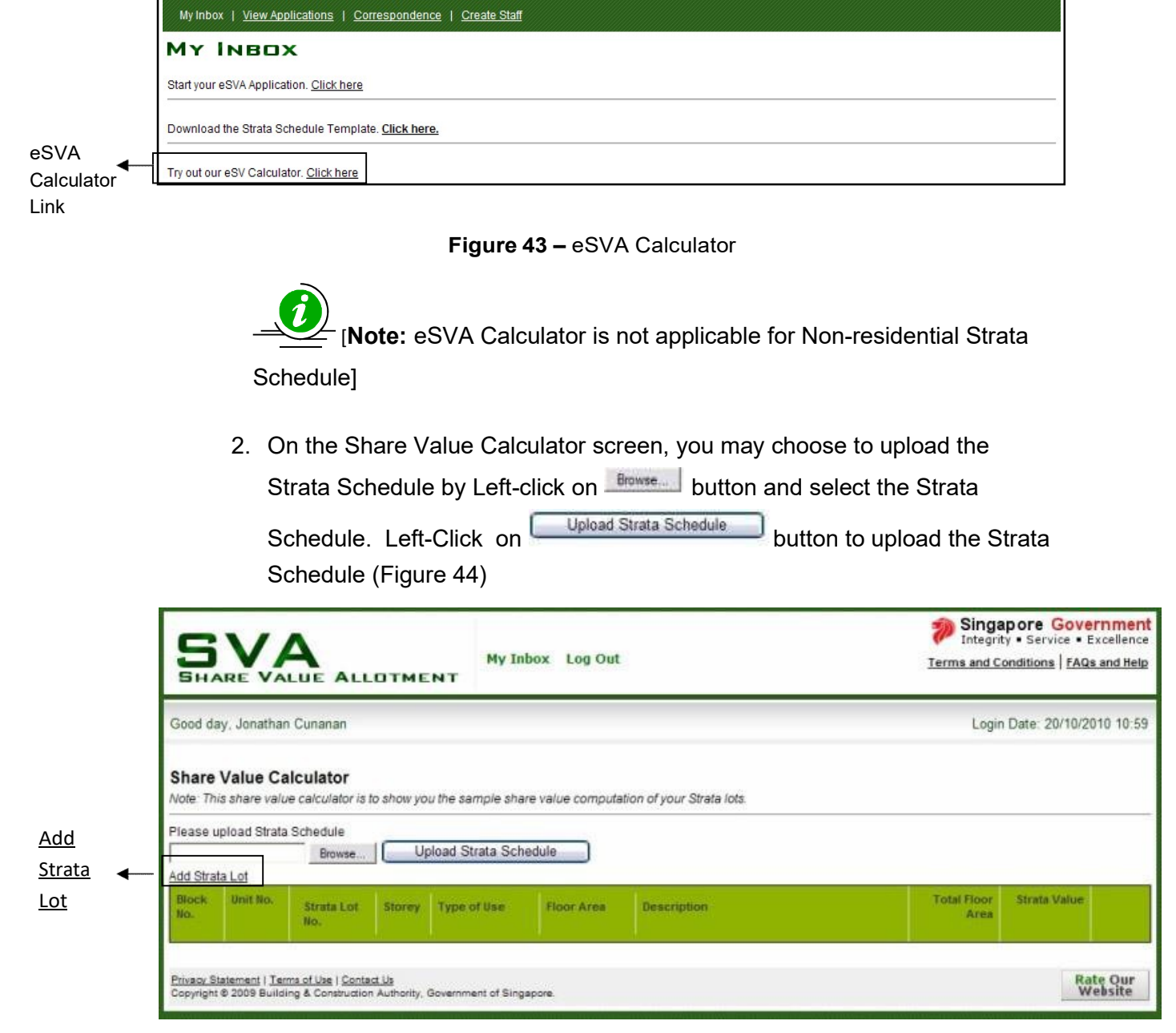

Figure 44 - Upload Strata Schedule

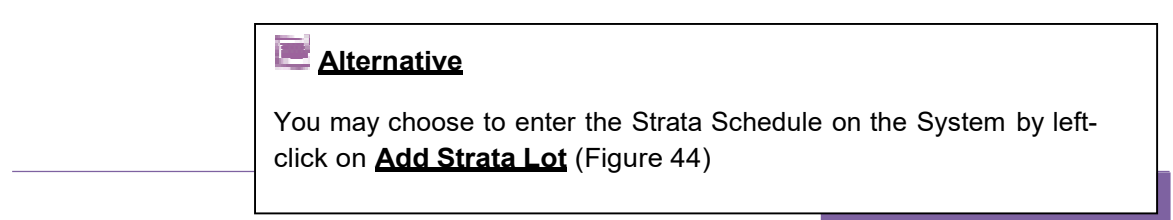

3. From here you can update or delete units by left-click on Update or Delete respectively and compute the total amount payable. (Figure 45)

| dd Stra      | ata Lot  | Delete Strata     | Schedule |             |            |                                       |                     |              |                  |
|--------------|----------|-------------------|----------|-------------|------------|---------------------------------------|---------------------|--------------|------------------|
| Block<br>No. | Unit No. | Strata Lot<br>No. | Storey   | Type of Use | Floor Area | Description                           | Total Floor<br>Area | Strata Value |                  |
| 425          | 7-102    | S9108D            | 7        | Flat        | 250        | Description for the Flat              | 250                 | 9            | Update<br>Delete |
| 425          | 8-102    | S9108D            | 8        | Flat        | 250        | Description for the Flat              | 250                 | 9            | Update<br>Delete |
| 425          | 8-103    | S9108D            | 8        | Flat        | 250        | Description for the Flat              | 250                 | 9            | Update<br>Delete |
| 425          | 9-102    | S9102D            | 9        | Flat        | 300        | Description for the Flat              | 315                 | 11           | Update<br>Delete |
|              |          | S102A             |          |             | 10         | Description is this                   |                     |              |                  |
|              |          | S102B             |          |             | 5          | Description is this                   |                     |              |                  |
| 425          | 10-108   | S10108D           | 10       | Flat        | 360        | Description for the Flat              | 675                 | 18           | Updat            |
|              |          | \$108A            |          |             | 10         | Description is this                   |                     |              | Delete           |
|              |          | S108B             |          |             | 5          | Description is this                   |                     |              |                  |
|              |          |                   | Attic    |             | 300        | Description; this is the roof terrace |                     |              |                  |

Figure 45– Computation of Strata lots

# 2. Authorised Staff

1. Authorised Staff are persons who the Registered Surveyor has chosen to submit their SVA application via the eSVA Website.

Authorised Staff Inbox (Figure 46)

| Good day, Miles Cunanan Login Date: 14/07/2011 |                                        |                             |             |                  |                  |               |                      | /07/2011 05:19 |
|------------------------------------------------|----------------------------------------|-----------------------------|-------------|------------------|------------------|---------------|----------------------|----------------|
| My Inbox   <u>Vie</u>                          | w Applications   Corresponde           | nce                         |             |                  |                  |               |                      |                |
| MY INB                                         | ox                                     |                             |             |                  |                  |               |                      |                |
| Start your eSVA Ap                             | oplication. <u>Click here</u>          |                             |             |                  |                  |               |                      |                |
| Download the Stra                              | ata Schedule Template. <u>Click he</u> | re.                         |             |                  |                  |               |                      |                |
| Try out our eSV C:                             | alculator. <u>Click here</u>           |                             |             |                  |                  |               |                      |                |
| e SVA Applicat                                 | tion - Draft                           |                             |             |                  |                  |               |                      |                |
| 1 Record(s) found.                             |                                        |                             |             |                  |                  |               |                      |                |
| Submission No                                  | Devt. Name                             | Application Type            | Date Posted | Date<br>Modified | Started By       | Surveyor      |                      |                |
| eSVA-20110503-<br>0001                         | TEST MC BY ITD PLEASE<br>IGNORE me     | Schedule of Strata<br>Units | 03/05/2011  | 11/05/2011       | Miles<br>Cunanan | Darren<br>Lim | Continue Application | Delete         |

#### Figure 46 – Authorised Staff Inbox

**Note:** The Authorised staff's inbox and eSVA submission is the same as the Registered Surveyor's, except for the following.]

2. Authorised Staff does not have the option to create another authorised staff.

| SHARE VALUE ALLOTMENT                                       | My Inbox            | Log Out | Singapore Government<br>Integrity • Service • Excellence<br>Terms and Conditions   FAQs and Help |
|-------------------------------------------------------------|---------------------|---------|--------------------------------------------------------------------------------------------------|
| Good day, Miles Cunanan                                     |                     |         | Login Date: 28/04/2011 03:35                                                                     |
| My Inbox   <u>View Applications</u>   <u>Correspondence</u> | <u>Create Staff</u> |         |                                                                                                  |
|                                                             |                     |         |                                                                                                  |

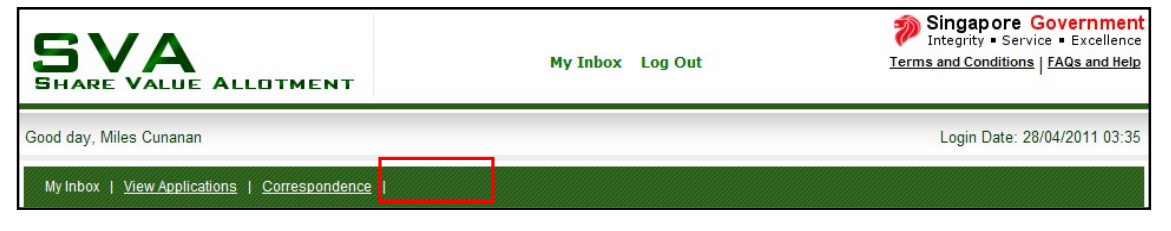

 eSVA Application: The authorised staff will have to select which Surveyor he/she will be submitting the SVA Application for. (Figure 47)

| Application Form   File Atta     | chments   Upload Strata Schedule   SVA Declaration                             |
|----------------------------------|--------------------------------------------------------------------------------|
| SVA Application                  |                                                                                |
| This application form may take 1 | 10 minutes to complete.                                                        |
| Page 1 of 5   Particulars        | Select the Surveyor<br>you are submitting for                                  |
| Select Surveyor:                 | * <<< SELECT SURVEYOR>>> v<br><<< SELECT SURVEYOR>>><br>Danny Tan<br>Ricky Lee |
| Type of Application:             | * < <select here="">&gt;&gt; V</select>                                        |
| Development Type:                | * Residential                                                                  |
| Development Scheme:              | * Single Tier Management Corporation Strata Scheme                             |
| Particulars of Development       |                                                                                |
| D.C. Number:                     | x                                                                              |

Figure 47 – Authorised Staff SVA Application Form

4. Sending Correspondence: Authorised Staff will need to select the Surveyor, input the BMSP Number and attach the correspondence to be uploaded to the eSVA system. (Figure 48)

| Good day, Miles Cunana                                                                                                | L                                                       | ogin Date: 14/07/2011 05:19     |                     |               |
|----------------------------------------------------------------------------------------------------|---------------------------------------------------------|---------------------------------|---------------------|---------------|
| My Inbox   View Appli                                                                                                 | ications   Correspondence                               | ſ                               |                     |               |
| CORRESP<br>Please consolidate all th<br>* Mandatory fields.<br>Select Surveyor:<br>Submission No:<br>Upload Document: | Darren Lim     Darren Lim     Darren Lim     Darren Lim | (eg. eSVA-20110503-0001)        |                     |               |
| e SVA Corresponde<br>2 Record(s) found.                                                                               | nce                                                     |                                 |                     |               |
| Submission No.                                                                                                    | SN                                                      | File Name                       | Date Posted         | Submitted By  |
| eSVA-20110519-0004                                                                                                    | SVACR2011714_11                                         | 0110712_confirmation letter.pdf | 14/07/2011 11:08:52 | Miles Cunanan |
| eSVA-20110519-0004                                                                                                    | SVACR2011713_10                                         | 0110712_confirmation letter.pdf | 13/07/2011 17:19:22 | Miles Cunanan |

Figure 48 – Authorised Staff Correspondence Page

# 3. Returned eSVA Applications

 On your inbox, you can see eSVA Application – Returned by BCA Officer. Click on the Amend Application button and continue your amendment based on the BCA officer's recommendations. (Figure 49)

| My INBO                                               | x                                     |                          |             |               |               |                   |
|-------------------------------------------------------|---------------------------------------|--------------------------|-------------|---------------|---------------|-------------------|
| Start your eSVA Applic                                | cation. <u>Click here</u>             |                          |             |               |               |                   |
| Download the Strata S                                 | Schedule Template. <u>Click here.</u> |                          |             |               |               |                   |
| Try out our eSV Calcu                                 | lator. <u>Click here</u>              |                          |             |               |               |                   |
| eSVA Application - Draft                              |                                       |                          |             |               |               |                   |
| eSVA Application - Submitted, pending cheque payment. |                                       |                          |             |               |               |                   |
| eSVA Application - Returned by BCA Officer            |                                       |                          |             |               |               |                   |
| 1 Record(s) found.                                    |                                       |                          |             |               |               |                   |
| Submission No                                         | Devt. Name                            | Application Type         | Date Posted | Date Modified | Surveyor      |                   |
| eSVA-20110509-0004                                    | TEST MC BY ITD PLEASE IGNORE me       | Schedule of Strata Units | 09/05/2011  | 13/07/2011    | Darren<br>Lim | Amend Application |

Figure 49 - Surveyors Inbox

If your Strata Lot Value has no changes, your Total Amount Payable will be \$0, else you will be charged the additional fees if there is any (Figure 50). Click on the Submit to BCA button and you will be redirected to the Receipt Page.

| Good day, Darren Lim Login Date: |                                                                                                    |                                                 |  |  |  |
|----------------------------------|----------------------------------------------------------------------------------------------------|-------------------------------------------------|--|--|--|
| Application Form   File Attachme | ents   Upload Strata Schedule   SVA Declaration   Application Summary                                                                                                    |                                                 |  |  |  |
| SVA Application Summary          |                                                                                                    |                                                 |  |  |  |
| Submit to BCA                    |                                                                                                    |                                                 |  |  |  |
| Total Amount Payable:            | \$0                                                                                                    |                                                 |  |  |  |
| Submission No:                   | eSVA-20110509-0003                                                                                                    |                                                 |  |  |  |
| Date of Application:             | 13/07/2011                                                                                                    |                                                 |  |  |  |
| Type of Application:             | Schedule of Strata Units                                                                                                    |                                                 |  |  |  |
| Development Type:                | Residential                                                                                                    |                                                 |  |  |  |
| Development Scheme:              | Single Tier Management Corporation Strata Scheme                                                                                                    |                                                 |  |  |  |
| Particulars of Development       |                                                                                                    |                                                 |  |  |  |
| D.C. Number:                     | bca01                                                                                                    |                                                 |  |  |  |
| B.P. Number:                     | bca12                                                                                                    |                                                 |  |  |  |
| Total Number of Units:           | 35                                                                                                    |                                                 |  |  |  |
| Development Name:                | Sample Devt Name                                                                                                    |                                                 |  |  |  |
| Development Description:         | PROPOSED ERECTION OF A 5-STOREY DEVELOPMENT COMPRISING SHOPS ON THE 1ST STORE<br>RESIDENTIAL FLATS ON REMAINING FLOORS WITH ATTIC (TOTAL: 36 UNITS) SWIMMING POOL AN<br>ON LOT 9797L MK 26 AT 83 JOO CHIAT PLACE ON LOT(S) 9797L MK 26 AT 83 JOO CHIAT AVENUE | EY (TOTAL: 4 UNITS)<br>D MECHANISED CAR PARKING |  |  |  |

Figure 50 – Application Summary

3. Print your eSVA Application summary for your reference. The eSVA Application will now be routed to the BCA officer for processing.

| SVA                             | My Iı                                            | nbox Log Out             | Singapore Government<br>Integrity • Service • Excellence<br>Terms and Conditions   FAQs and Help |  |  |  |
|---------------------------------|--------------------------------------------------|--------------------------|--------------------------------------------------------------------------------------------------|--|--|--|
| SHARE VALUE A                   | LLUTMENT                                         |                          |                                                                                                  |  |  |  |
| Print                           |                                                  |                          |                                                                                                  |  |  |  |
| SVA SUBMIS                      | SSION DETA                                       | ILS                      |                                                                                                  |  |  |  |
| "Your application has been suce | cessfully submitted. Please pri                  | nt the SVA submission de | etails for your record".                                                                         |  |  |  |
| Submission No.:                 |                                                  |                          |                                                                                                  |  |  |  |
| Total Fee:                      |                                                  |                          |                                                                                                  |  |  |  |
| Submission No :                 | eSVA-20110509-0004                               |                          |                                                                                                  |  |  |  |
| Date of Application:            | 13/07/2011                                       |                          |                                                                                                  |  |  |  |
| Type of Application:            | Schedule of Strata Units                         |                          |                                                                                                  |  |  |  |
| Development Type:               | Residential                                      | Residential              |                                                                                                  |  |  |  |
| Development Scheme:             | Single Tier Management Corporation Strata Scheme |                          |                                                                                                  |  |  |  |
| Particulars of Development      |                                                  |                          |                                                                                                  |  |  |  |
| D.C. Number:                    | DC-65214-11111                                   |                          |                                                                                                  |  |  |  |
| B.P. Number:                    | BP-65214-11111                                   |                          |                                                                                                  |  |  |  |
| Total Number of Units:          | 18                                               |                          |                                                                                                  |  |  |  |
| Total Shave Value:              | 221                                              | 221                      |                                                                                                  |  |  |  |
| Development Name:               | TEST MC BY ITD PLEASE IGNORE me                  |                          |                                                                                                  |  |  |  |
| Development Description:        | TEST MC BY ITD PLE                               | ASE IGNORE ME ON LOT     | (S) 112 MK 1 AT 121 AIRPORT CARGO ROAD                                                           |  |  |  |